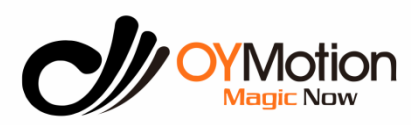

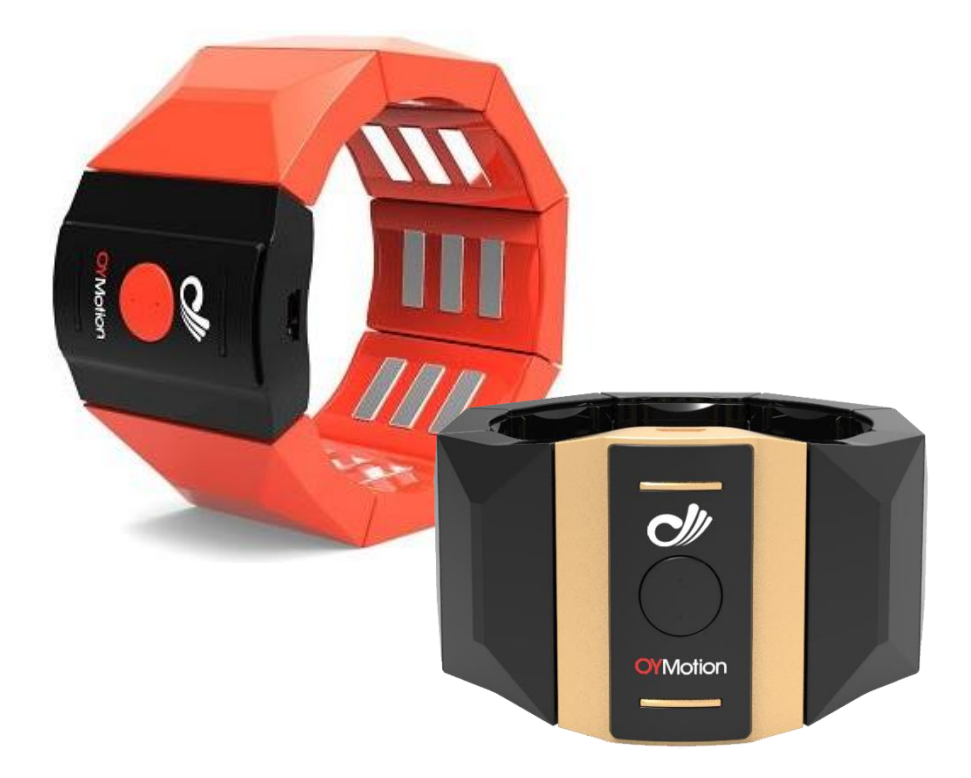

# gForce EMG Armband

# User Guide

OYMotion Technologies Co., Ltd

www.oymotion.com <u>info@oymotion.com</u> All Copyrights Reserved © 2015-2021

Version: V1.0.1

#### Menu

| Trade  | marks and Copyrights                                                                                                    | 1                                                                                                    |
|--------|----------------------------------------------------------------------------------------------------|----------------------------------------------------------------------------------------------------|
| gForc  | e Introduction                                                                                                    | 1                                                                                                    |
| gForc  | e Models                                                                                                    | 1                                                                                                    |
| gForc  | e Products                                                                                                    | 1                                                                                                    |
| Produ  | ıct Details                                                                                                    | 2                                                                                                    |
| 5.1    | gForce Armband Hardware Components                                                                                                    | 2                                                                                                    |
| 5.2    | gForce Armband Size and Weight                                                                                                    | 2                                                                                                    |
| 5.3    | gForceDongle BLE to USB Receiver                                                                                                    | 3                                                                                                    |
| 5.4    | gForceJoint BLE to UART Adapter                                                                                                    | 3                                                                                                    |
| Syster | n and User Instructions                                                                                                    | 4                                                                                                    |
| 6.1    | OS Platforms Supported by gForce                                                                                                    | 4                                                                                                    |
| 6.2    | gForceApp Mobile Application                                                                                                    | 5                                                                                                    |
| 6.3    | gForce Armband User Instructions                                                                                                    | 5                                                                                                    |
| gForc  | e EMG Armband Parameters                                                                                                    | 7                                                                                                    |
| gForc  | eDongle Parameters                                                                                                    | 9                                                                                                    |
| Packa  | ging Item List                                                                                                    | 10                                                                                                    |
| 9.1    | gForcePro+ EMG Armband                                                                                                    | 10                                                                                                    |
| 9.2    | gForce200 Gesture Armband                                                                                                    | 10                                                                                                    |
| Tec    | h Support                                                                                                    | 11                                                                                                    |
| 10.1   | gForceSDK For Windows                                                                                                    | 11                                                                                                    |
| 10.2   | gForceSDK For Android                                                                                                    | 11                                                                                                    |
| 10.3   | gForceSDK For Arduino/Embedded                                                                                                    | 11                                                                                                    |
| 10.4   | gForceSDK for Unity3D                                                                                                    | 11                                                                                                    |
| 10.5   | SDK Manual                                                                                                    | 12                                                                                                    |
| Cor    | ntact US                                                                                                    | 12                                                                                                    |
|        | Trade<br>gForc<br>gForc<br>Produ<br>5.1<br>5.2<br>5.3<br>5.4<br>Syster<br>6.1<br>6.2<br>6.3<br>gForc<br>gForc<br>Packa<br>9.1<br>9.2<br>Tec<br>10.1<br>10.2<br>10.3<br>10.4<br>10.5<br>Cor | Trademarks and Copyrights         gForce Introduction         gForce Models         gForce Products         Product Details         5.1       gForce Armband Hardware Components         5.2       gForce Armband Size and Weight         5.3       gForceJoint BLE to USB Receiver         5.4       gForceJoint BLE to UART Adapter         System and User Instructions       6.1         6.1       OS Platforms Supported by gForce         6.2       gForceArmband User Instructions         gForce EMG Armband Parameters       g         gForceDongle Parameters       g         gForceDongle Parameters       g         9.1       gForcePro+ EMG Armband         9.2       gForce200 Gesture Armband         9.2       gForceSDK For Windows         10.1       gForceSDK For Android         10.3       gForceSDK For Android         10.4       gForceSDK For Mindov         10.5       SDK Manual         Contact US |

# 1. Trademarks and Copyrights

gForce<sup>™</sup> is the trademark registered by OYMotion Technologies Co., Ltd.

## 2. gForce Introduction

The gForce<sup>™</sup> EMG armband is designed and manufactured by OYMotion. The armband contains 8 highly sensitive EMG sensors with differential dry electrodes, 9-axis IMU motion sensor, and communicates through Bluetooth BLE 4.2. There are 2 variations of the gForce<sup>™</sup> armband, each with differing kinds of data it can collect ranging from EMG raw data access, gesture training and Al model update, gesture recognition, to IMU raw data and quaternion access (see table below).

## 3. gForce Models

OYM-GF-P001, OYM-GF-B001, OYM-GFD-001, OYM-GFJ-001

# 4. gForce Products

| Model       | Product Name                        | Features                                                                                                    |
|-------------|-------------------------------------|----------------------------------------------------------------------------------------------------|
| OYM-GF-P001 | gForcePro+ EMG Armband              | <ul> <li>Pose Data</li> <li>Gesture Recognition</li> <li>EMG Raw Data<sup>1</sup></li> <li>Gesture Training<sup>2</sup></li> <li>Color: Orange</li> </ul>      |
| OYM-GF-B001 | gForce200 Gesture Armband           | ■Pose Data ■Gesture Recognition ■Color: Black                                                                                                    |
| OYM-GFD-001 | gForceDongle BLE to USB<br>Receiver | BLE to USB dongle receiver works on Windows 7 and newer to pair-<br>with and communicate with gForce Armband to get gesture index,<br>EMG raw data, pose data. |
| OYM-GFJ-001 | gForceJoint Adapter                 | BLE to UART adapter to get gesture index, pose data and forward to such like Arduino MCU system.                                                               |

Note: 1. Max 1000Hz sample rate, configurable through SDK 2. Work with gForceApp

## 5. Product Details

### 5.1 gForce Armband Hardware Components

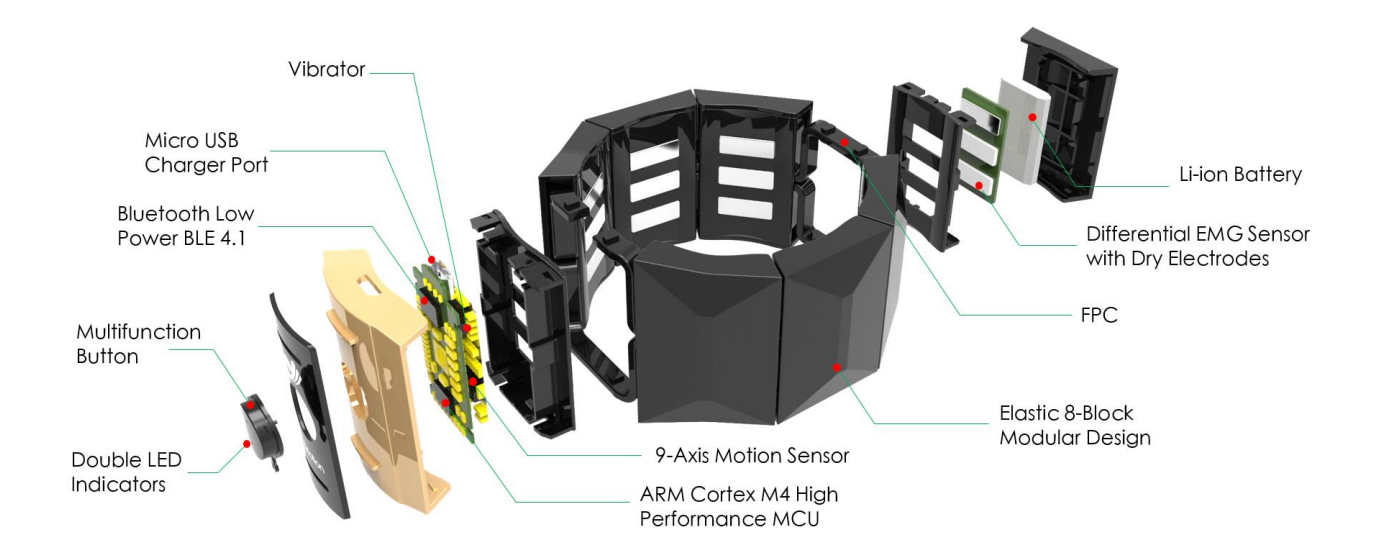

### 5.2 gForce Armband Size and Weight

| - | 65mm ~ 90mm |      |
|---|-------------|------|
|   | 2           | 40mm |
|   | Of Motion   |      |

| Measurement    | Value           |
|----------------|-----------------|
| Inner Diameter | 65mm-90mm (max) |
| Height         | 40 mm           |
| Thickness      | 10 mm           |
| Weight         | 78 g            |

### 5.3 gForceDongle BLE to USB Receiver

The gForceDongle is only compatible with Windows 7 or newer. The gForce armband SDK for Windows works with gForceDongle only. The gForceDongle communicates wirelessly through BLE with the gForce armband to send commands to and receive data from gForce.

| Measurement | Value |
|-------------|-------|
| Length      | 35 mm |
| Width       | 20 mm |
| Thickness   | 8 mm  |
| Weight      | 4 g   |

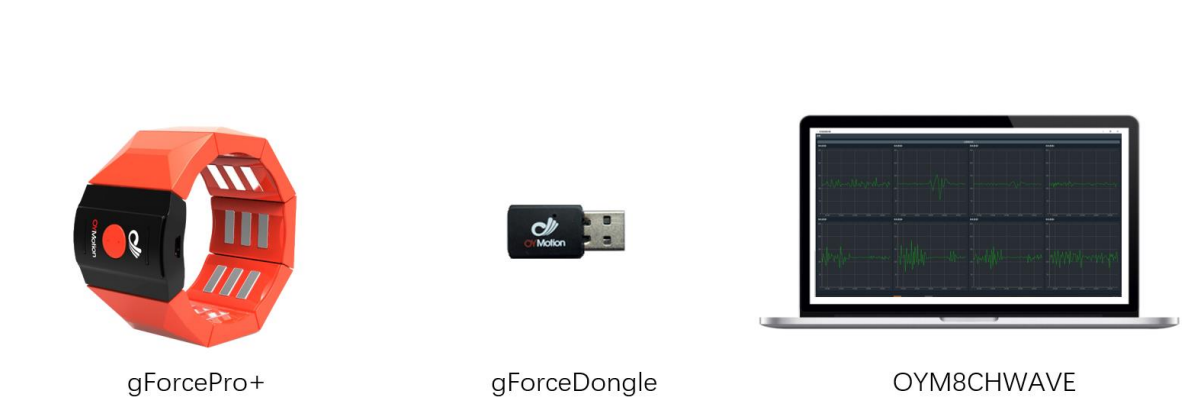

OYM8CHWAVE open source project receiving data from gForcePro+ through gForceDongle

### 5.4 gForceJoint BLE to UART Adapter

The gForceJoint will pair automatically with any nearby gForce through BLE communication and forward data received from gForce to an UART port on board the gForceJoint. The data collected are gesture indexes recognized from the 8 EMG sensors and quaternion data from the 9-axis IMU sensors. An MCU system such as Arduino can connect with the UART port and receive the gesture indexes and IMU data. The gForceJoint DOES NOT support EMG raw data forwarding.

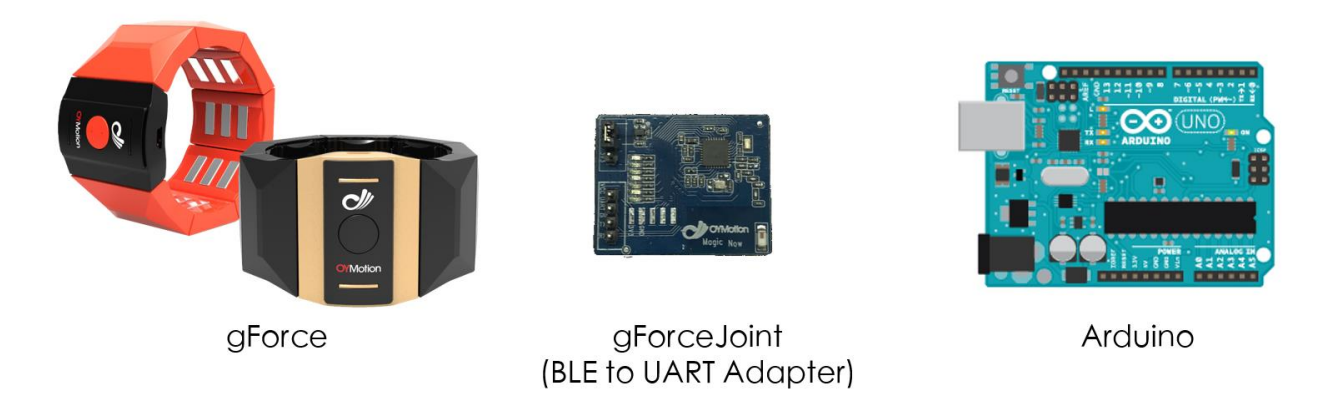

Arduino MCU receives gesture and quaternion data from gForce through gForceJoint BLE to UART adapter

## 6. System and User Instructions

### 6.1 OS Platforms Supported by gForce

| Platform                | Features                                                                                                    |
|-------------------------|----------------------------------------------------------------------------------------------------|
| Windows: Win 7 / 8 / 10 | <ul> <li>SDK for Windows</li> <li>Unity3D SDK</li> <li>gForceDongle BLE to USB Dongle is mandatory</li> </ul>                |
| Android                 | <ul> <li>Android with BLE 4.2 and up support</li> <li>Android Unity3D SDK</li> <li>gForceApp Mobile APP</li> </ul>           |
| Embedded                | <ul> <li>SDK for Arduino/Embedded</li> <li>Arduino/Embedded</li> <li>gForceJoint BLE to UART Adapter is mandatory</li> </ul> |

### 6.2 gForceApp Mobile Application

The gForceApp is a mobile application running on Android. The gForceApp is designed for gForce armband to view gesture results, check pose data, view EMG data, conduct gesture training, have gForce firmware OTA update, and parameter tuning. The gForcePro+ EMG armband supports full features of gesture training, cloud-based AI model generation, and armband model synchronization. With the gForceApp, users can customize their own gestures and then update the gForcePro+ with the newly trained/created gesture. The new gesture model will be saved within the gForcePro+ to replace the old one. Refer to "gForceApp User Guide" for more instructional details.

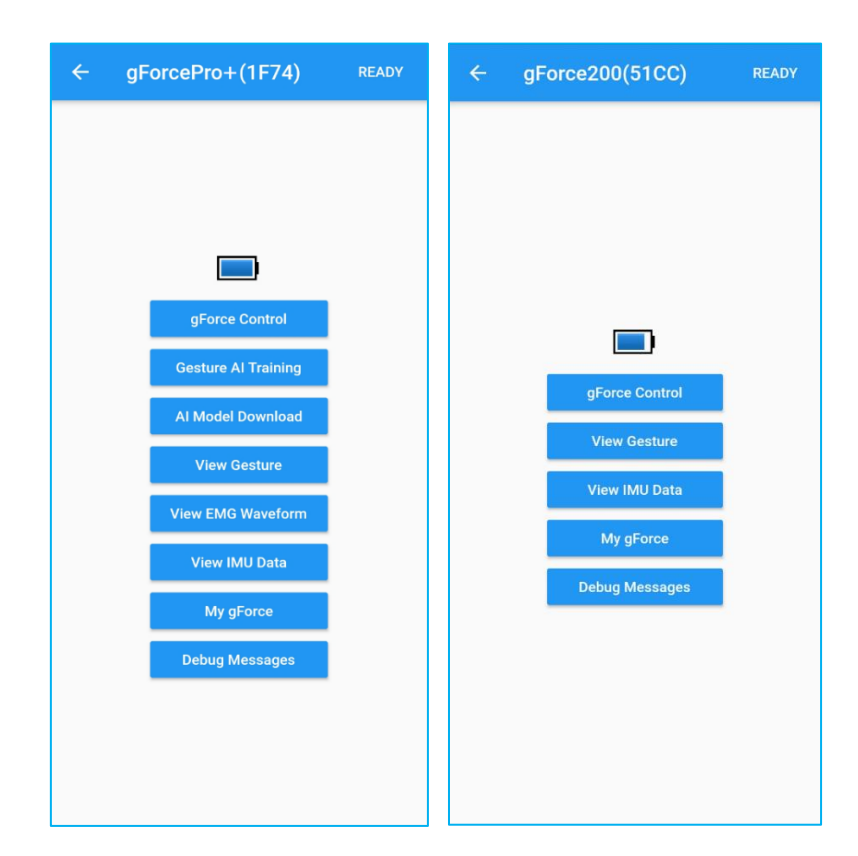

#### 6.3 gForce Armband User Instructions

- The stainless-steel electrodes on the inner side of the gForce should make good contact with the user's skin or else the EMG sensor might not pick up the data properly.
- The wearing position of the armband must remain consistent between gesture training

and gesture recognition.

• The gForce200 comes embedded with a predefined gesture model (6 gestures), it requires user to follow a predefined wearing position. When wearing on the right arm, make sure the USB port points to palm of the hand (refer to image below). When wearing on the left arm, make sure the USB port points toward the inside of the elbow.

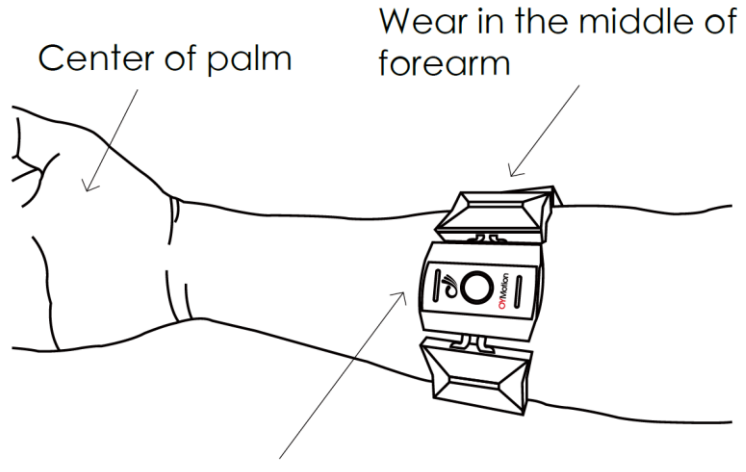

USB jack points to the center of palm

Example of gForce200 on user's right arm

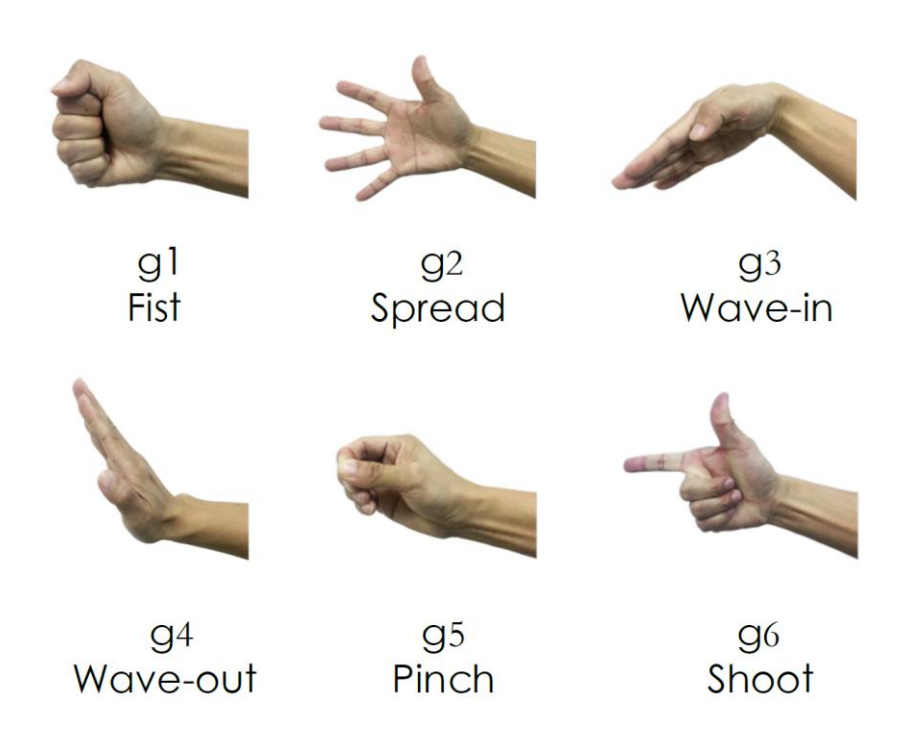

Predefined 6 gestures of gForce200

- Powering on: To turn on, press and hold the power button on gForce until the green LED is on then release the button. The gForce will vibrate and the green LED will flash at a 1Hz frequency, this means that the armband is looking for a BLE connection. When gForce is connected thru BLE, the green LED will stop flashing and remain on. If the green LED flashes at a 2.5Hz frequency it, means there is data transaction.
- Firmware update mode: Press and hold the power button on gForce for 10 seconds to activate firmware update mode. This should **only** be used when the armband is **not** working properly. User can then update the firmware through the gForceApp. gForce can return to normal mode by powering off and powering on again.
- Powering off: To turn off, press and hold the power button for 5 seconds. Afterwards, the green LED will turn off indicating power off (if the internal IMU's auto calibration is successful, the green LED will flash three times first otherwise it will just turn off).
- **Charging**: When charging a red LED will be on until the armband finishes charging after which the led will turn off.

## 7. gForce EMG Armband Parameters

| Features          | Value                |  |  |
|-------------------|----------------------|--|--|
| Communication     | • BLE4.2 Standard    |  |  |
| Distance          | • 10 Meters          |  |  |
| Power Consumption | • 0.1W               |  |  |
| Battery           | • 200mAh/3.7V Li-ion |  |  |
| Power Input       | ● USB 5V             |  |  |
| Color             | ● gForce200: Black   |  |  |
| COIOI             | ● gForcePro+: Orange |  |  |

|                   | • gForce200: 6 Predefined Gestures                         |
|-------------------|------------------------------------------------------------|
| Gestures          | ● gForcePro+: Up to 16 user customizable gestures          |
|                   | (gestures must have noticeable EMG differences)            |
|                   | <ul> <li>Realtime EMG raw data access supported</li> </ul> |
|                   | • Sample rate: max 1000Hz                                  |
|                   | <ul> <li>ADC: 8bit (max 1000Hz sample rate)</li> </ul>     |
|                   | 12bit (max 500Hz sample rate)                              |
| (grorcePro+ only) | • Channels: 8                                              |
|                   | • Gain: 1200                                               |
|                   | • Filter: 20-500Hz hardware band pass filter               |
|                   | • 9-axis IMU motion sensors                                |
| IMU Raw Data      | • Sample rate: 50Hz                                        |
|                   | <ul> <li>ACC, GYRO, MAG raw data access</li> </ul>         |
|                   | • Quaternion access                                        |
| Dess Data         | • Euler access                                             |
| Pose Data         | Rotation Matrix access                                     |
|                   | • Sample Rate: 50Hz                                        |

|                  | SDK For Windows                                     |
|------------------|-----------------------------------------------------|
|                  | • SDK For Android                                   |
|                  | SDK For Arduino/Embedded                            |
| Software Support | <ul> <li>Unity3D SDK for Windows/Android</li> </ul> |
|                  | • Open Source oym8chwave Project to Capture EMG     |
|                  | Raw Data, IMU, etc                                  |
|                  | • gForceApp Mobile APP                              |

# 8. gForceDongle Parameters

| ltem            | Parameter        |
|-----------------|------------------|
| Radio Frequency | BLE 2402-2480MHZ |
| Power Input     | USB 5V           |
| Radio Power     | 4dBm             |
| Antenna Type    | Ceramic          |
| Antenna Gain    | -0.5dBi          |

## 9. Packaging Item List

### 9.1 gForcePro+ EMG Armband

| ltems                           | Quantity |
|---------------------------------|----------|
| gForcePro+ EMG Armband (Orange) | 1        |
| gForceDongle BLE to USB Dongle  | 1        |
| USB Cable                       | 1        |

### 9.2 gForce200 Gesture Armband

| Items                             | Quantity |
|-----------------------------------|----------|
| gForce200 Gesture Armband (Black) | 1        |
| gForceJoint BLE to UART Adapter   | 1        |
| USB Cable                         | 1        |

## 10. Tech Support

#### 10.1 gForceSDK For Windows

*gForceSDK C++ for Windows* contains the gForce SDK lib, header files, readme and sample projects for developers to start with Windows platform.

Download: <u>https://github.com/oymotion/gForceSDKCXX</u> OYM8CHWAVE open source sample project to start with: https://oymotion.github.io/APPs/oym8CHWave/

#### 10.2 gForceSDK For Android

*gForceSDK for Android* contains the gForce SDK lib, header files, readme and sample projects for developers to start with Android platform.

Download: <a href="https://github.com/oymotion/gForceSDKAndroidDemo">https://github.com/oymotion/gForceSDKAndroidDemo</a>

### 10.3 gForceSDK For Arduino/Embedded

*gForceSDK for Arduino* contains the gForce SDK C source code, header files (Quaternion and Gesture indexes only, no EMG or IMU raw data access), sample project for Arduino. This SDK C source code interfaces with gForceJoint through UART and to parse the Quaternion and Gesture indexes received. Developers can port the same logic to other embedded system.

gForceSDK for Arduino works with gForceJoint only.

Download: https://github.com/oymotion/gForceSDKArduino

### 10.4 gForceSDK for Unity3D

*gForceSDK for Unity3D* contains the gForce SDK lib, header files, sample U3D projects. It supports both Windows and Android. Download: <u>https://github.com/oymotion/gForceSDKUnity.git</u>

#### 10.5 SDK Manual

Before developers start coding own projects, DO spend time going thru the SDKs manual:

https://oymotion.github.io/gForceSDK/gForceSDK/

We have outlined most of the important information at:

https://oymotion.github.io/

## 11. Contact US

OYMotion Technologies Co., Ltd

- Address: Flr 6, Bldg 2, 222 Guangdan Road, Shanghai, PRC
- Tel: +86-21-63210200
- Email: info@oymotion.com
- Website: www.oymotion.com
- Download: https://www.github.com/oymotion